# **ABC**

## myContract Training: Contract Workspace

## Our Expectations from You

- Take responsibility for the success of this time investment.
- Interact with other participants and gain from their experience- Ask Questions!
- Participate and minimize distractions.
- Be on time so we can stay on schedule.

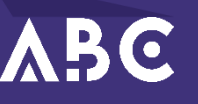

## Topics

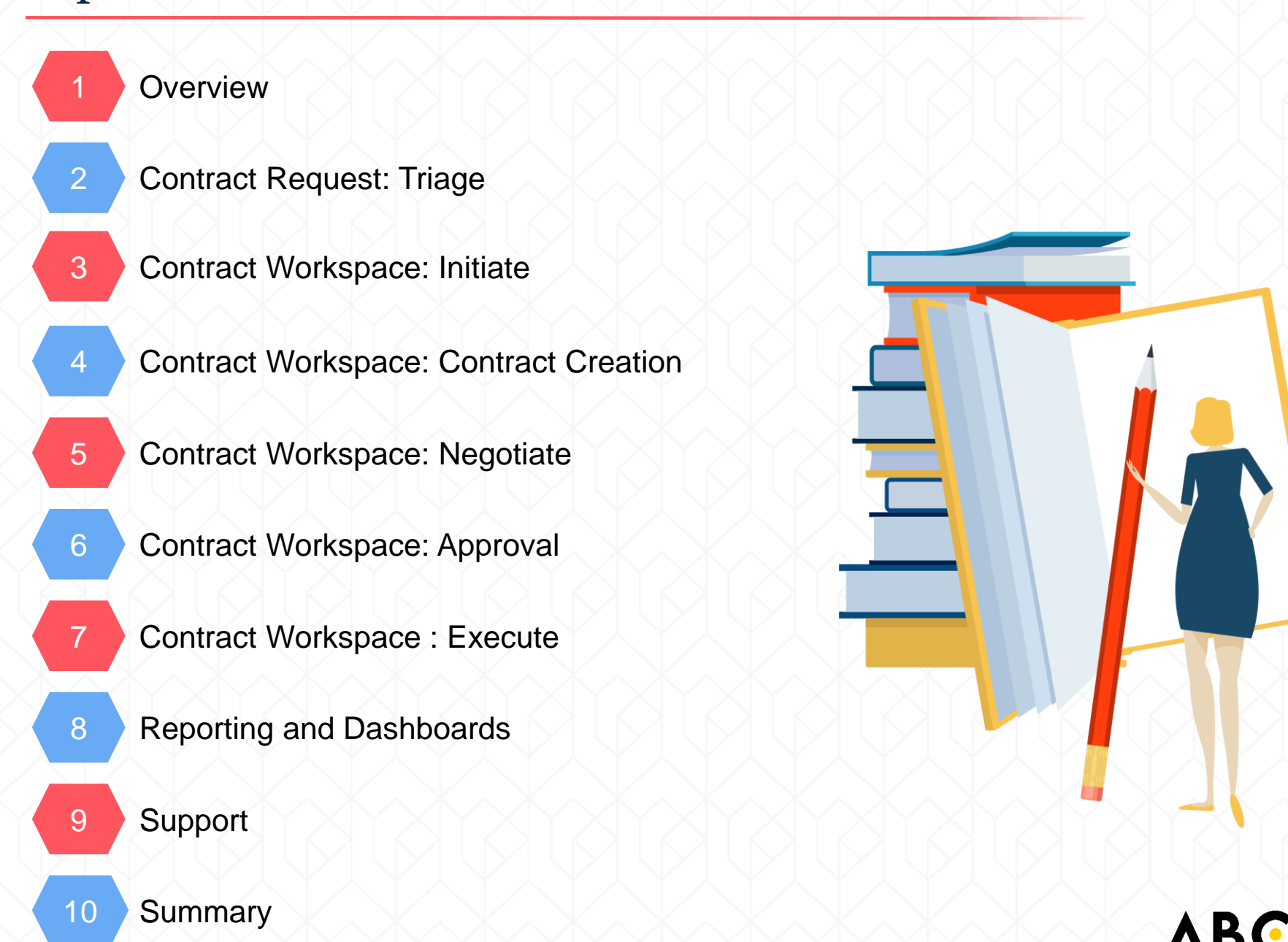

## **Training Objectives**

By the end of this training, you will be able to able to:

- Describe the end-to-end Contract Management Process and the roles involved with it.
- Gain knowledge to enable yourself to work in myContract
  - Initiate a Contract Workspace
  - Identify the project team
  - Obtain Sourcing approval
  - Obtain Legal approval
  - Executing agreement
  - Publishing
- Understand the reporting functionality
- Know how to get help

## Topics

2

3

7

8

9

10

Overview

- Contract Request: Triage
  - Contract Workspace: Initiate
- 4 Contract Workspace: Contract Creation
- 5 Contract Workspace: Negotiate
- 6 Contract Workspace: Approval
  - Contract Workspace : Execute
  - Reporting and Dashboards
    - Support

Summary

At the end of this topic, you will be able to:

- Describe ABC
- Explain the future global platform for procurement activities
- Become familiar with the process
- Understand roles and responsibilities
- Recognize terminology

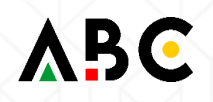

## **Future Global Platform for Procurement Activities**

In alignment with Japan, Americas and EMEA operations are developing the global "To Be" model within the ABC "Cloud."

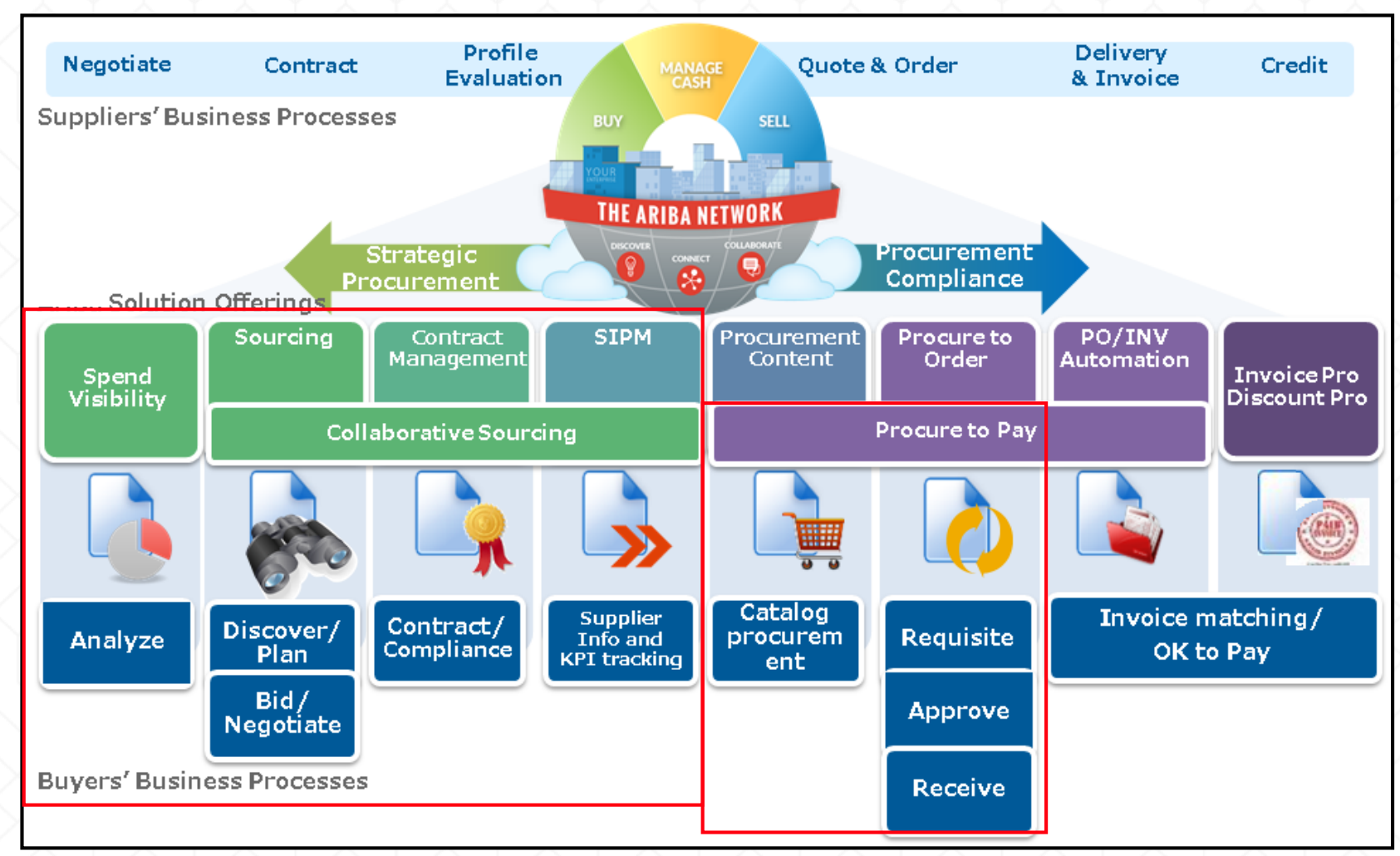

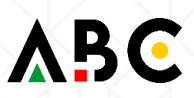

## **Global Solutions: The Changing Face**

In the new "To Be" model, the current regional solutions will be replaced with globally aligned and branded solutions.

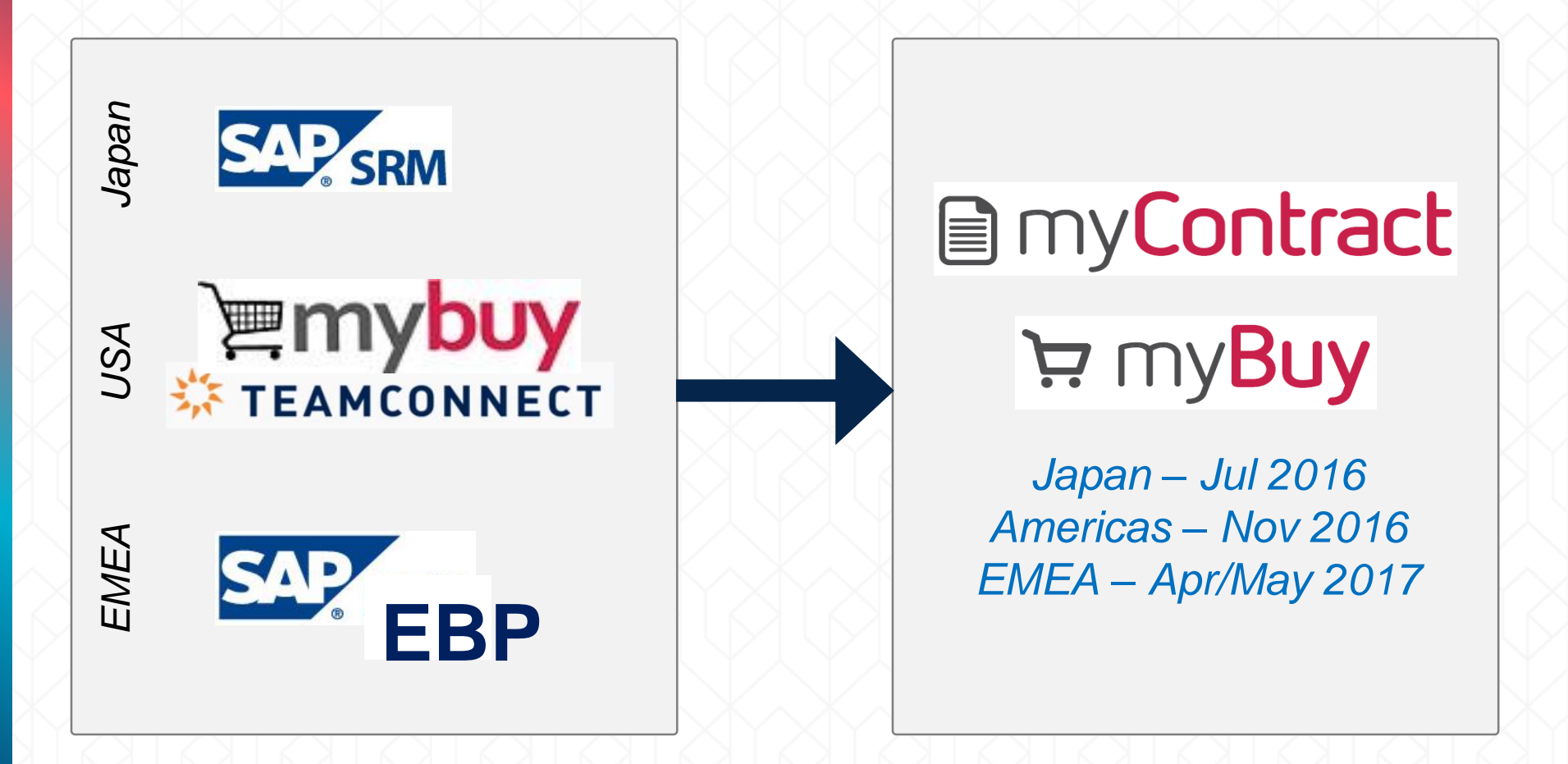

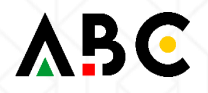

## New Requisition—Purchase Order Process (non-catalog)

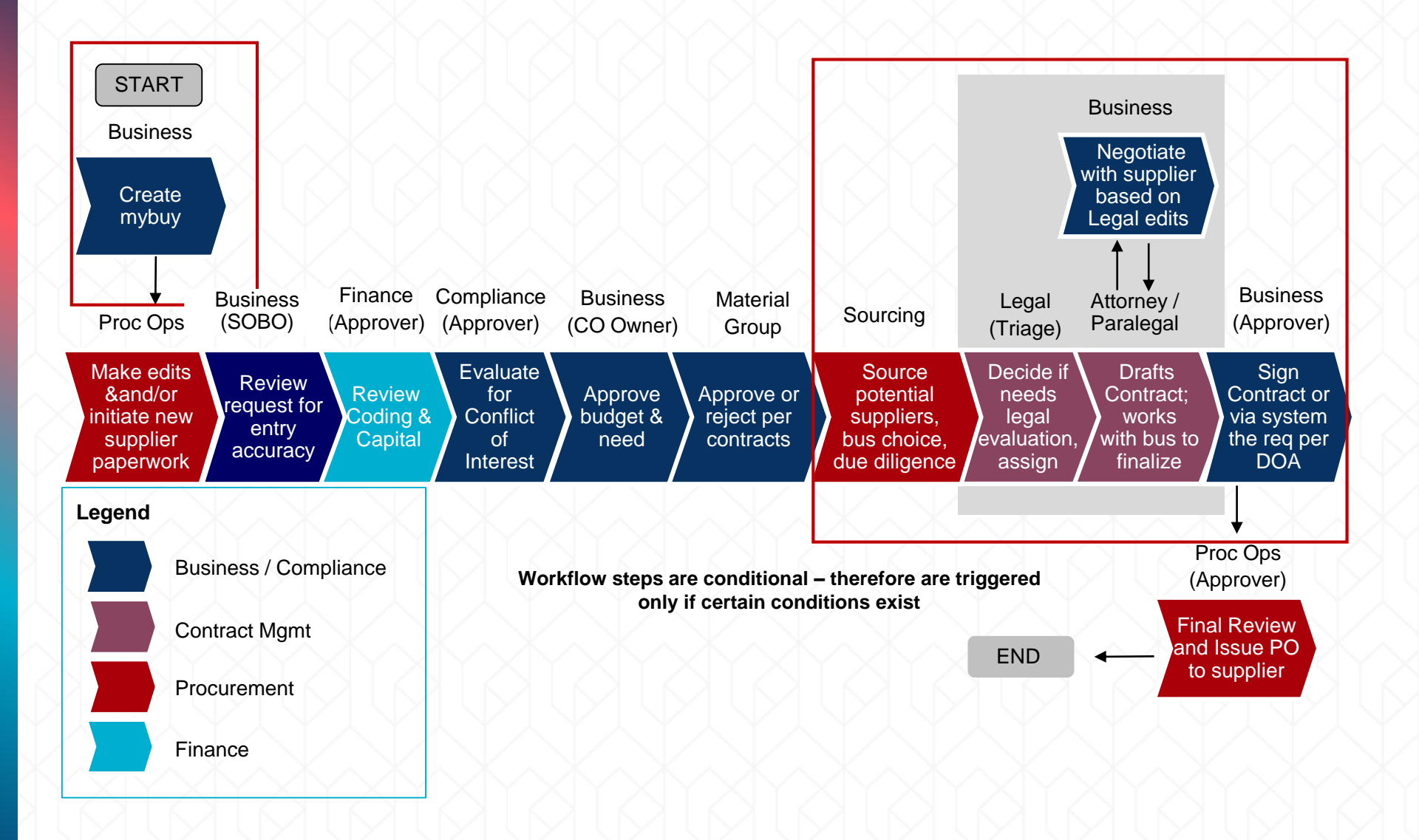

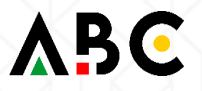

### Overall Procurement Process High-Level Process Overview (Sourcing + myContract + myBuy)

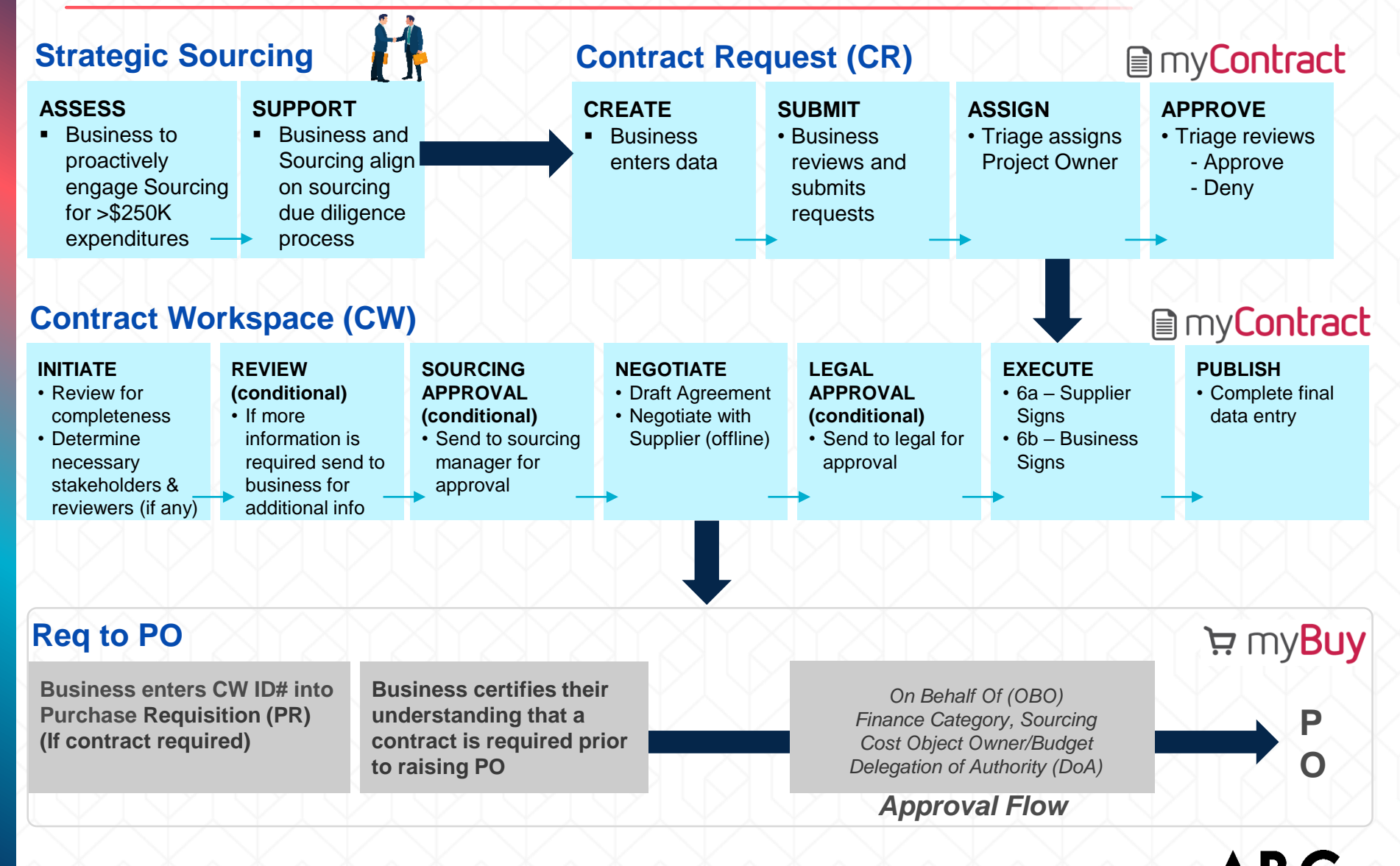

The roles within myContract are:

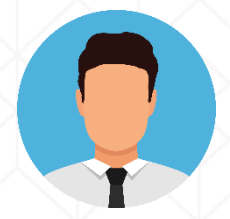

#### Preparer

This role was formerly known as a Requisitioner. A preparer is a member of the business who initiates the Contract Request (CR).

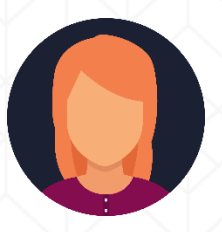

#### On Behalf Of

This role was formerly known as Shop On Behalf Of (SOBO). The OBO is the business manager responsible for the goods or services being purchased and is responsible for obtaining the appropriate signatures on the contract document.

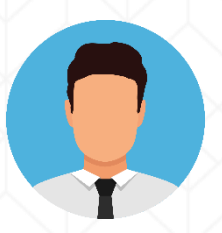

#### Triage

This individual reviews the Contract Request for completeness, assigns the appropriate Contract Workspace Project Owner, and approves the Contract Request. The roles within myContract are:

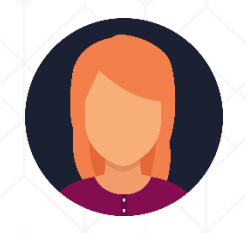

#### **Project Owner**

This role was formerly known as a Requisitioner. A preparer is a member of the business who initiates the Contract Request (CR).

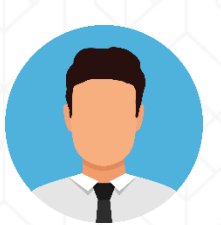

#### **Procurement Approver**

This is a member of the strategic sourcing team who will ensure that proper due diligence is performed with respect supplier identification, evaluation, selection, and negotiation.

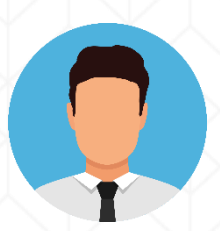

#### Legal Approver

This is a member of the legal team that works closely with the Project Owner and participates in any escalation activities as necessary. The roles within myContract are:

#### **Procurement Operations**

A group within ABC who will support the supplier set-up when necessary and onboarding (new suppliers). The primary function is to support the overall purchasing process and also support end users.

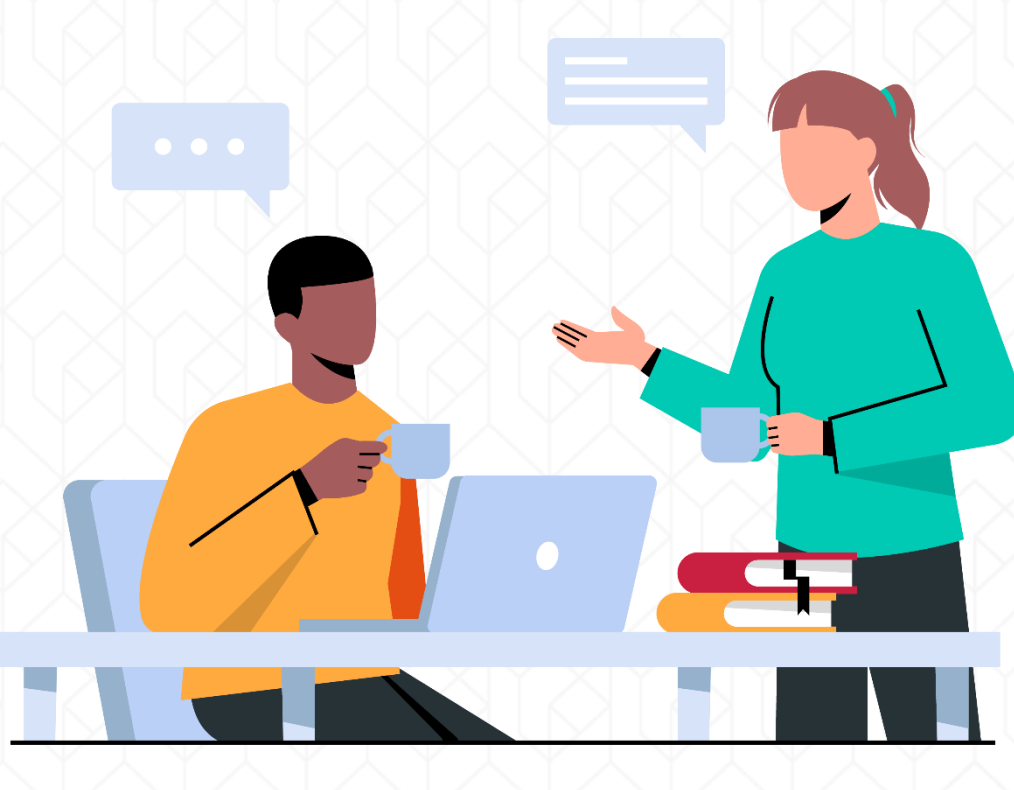

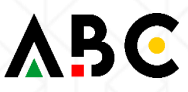

## **Frequently Used Terminologies**

- Contract Request (CR) is a form within myContract that the business will use to create a formal request for a contract.
- Contract Workspace (CW) is the contract management system within myContract.
- Purchase Requisition (PR) is created in myBuy when it is determined that no contract is needed or the business has uploaded a fully executed contract into the workspace.
- Team refers to the project team for a specific workspace.
- Group is a subset of the project team used to define roles and permissions related to the project.

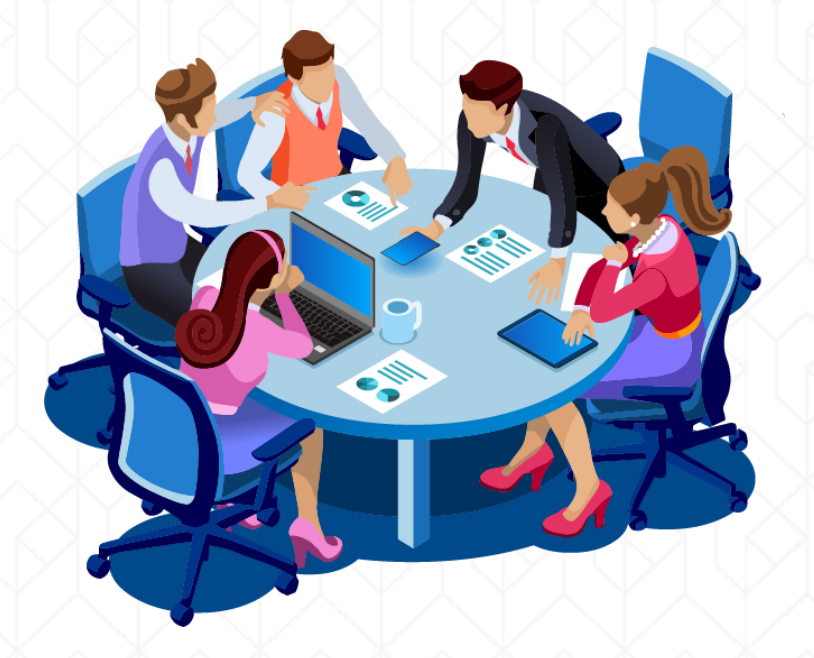

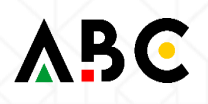

## What's In Scope?

Minimum In Scope:

Procurement Related Documents Including:

- Master Service Agreement
- Service Agreement
- Work Order/Statement of Work
- Change Order
- Amendment/Addendum

Inclusion of other documents types may vary by Region:

Confidential Disclosure Agreements (CDAs)

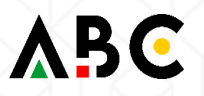

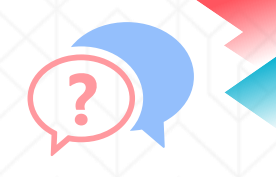

Which of the following roles is responsible for facilitating the project through the process within myContract?

- a. Triage
- b. Preparer
- c. Project Owner

Answer: c. Project Owner

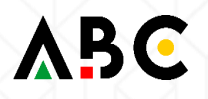

## **Contract Request Process**

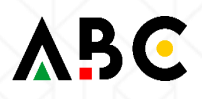

ADDRESS NO.

Contract Requests are the starting point for the business to launch the contracting process. The Contract Request form will aide end users in assessing whether a contract is required. If not required, the end user will be directed to my Buy.

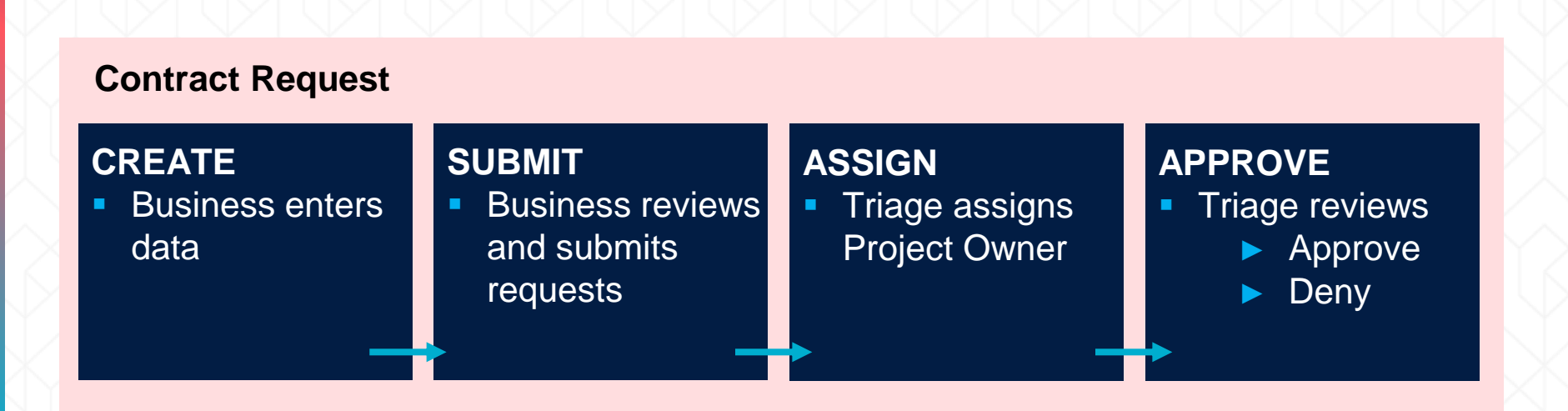

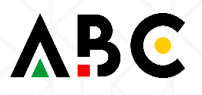

### **Contract Request Workflow**

The Contract Request process involves the following steps:

|                               | CREATE                                                                                 | SUBMIT                                                                                                   | ASSIGN                                                                          | APPROVE                                                                                                    |
|-------------------------------|----------------------------------------------------------------------------------------|----------------------------------------------------------------------------------------------------|---------------------------------------------------------------------------------|----------------------------------------------------------------------------------------------------|
| Preparer /<br>On behalf<br>of | <ul> <li>Enter data</li> <li>Answer<br/>questionnaire</li> <li>Click create</li> </ul> | <ul> <li>Enter due date<br/>and notes</li> <li>Attach<br/>documentation</li> <li>Click Submit</li> </ul> | <ul> <li>If rejected,<br/>correct and<br/>complete</li> <li>Resubmit</li> </ul> |                                                                                                    |
| Triage                        |                                                                                        |                                                                                                    | <ul> <li>Adds assigned<br/>project owner to<br/>task</li> </ul>                 | <ul> <li>Reviews for<br/>completeness</li> <li>Approve</li> <li>Deny</li> </ul>                                     |
| Project<br>Owner              |                                                                                        |                                                                                                    |                                                                                 | <ul> <li>Receives email<br/>notification</li> <li>Opens CR, clicks<br/>"Initiate Contract<br/>Workspace"</li> </ul> |

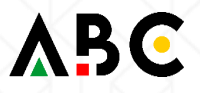

### Create a Contract Request: Scenario

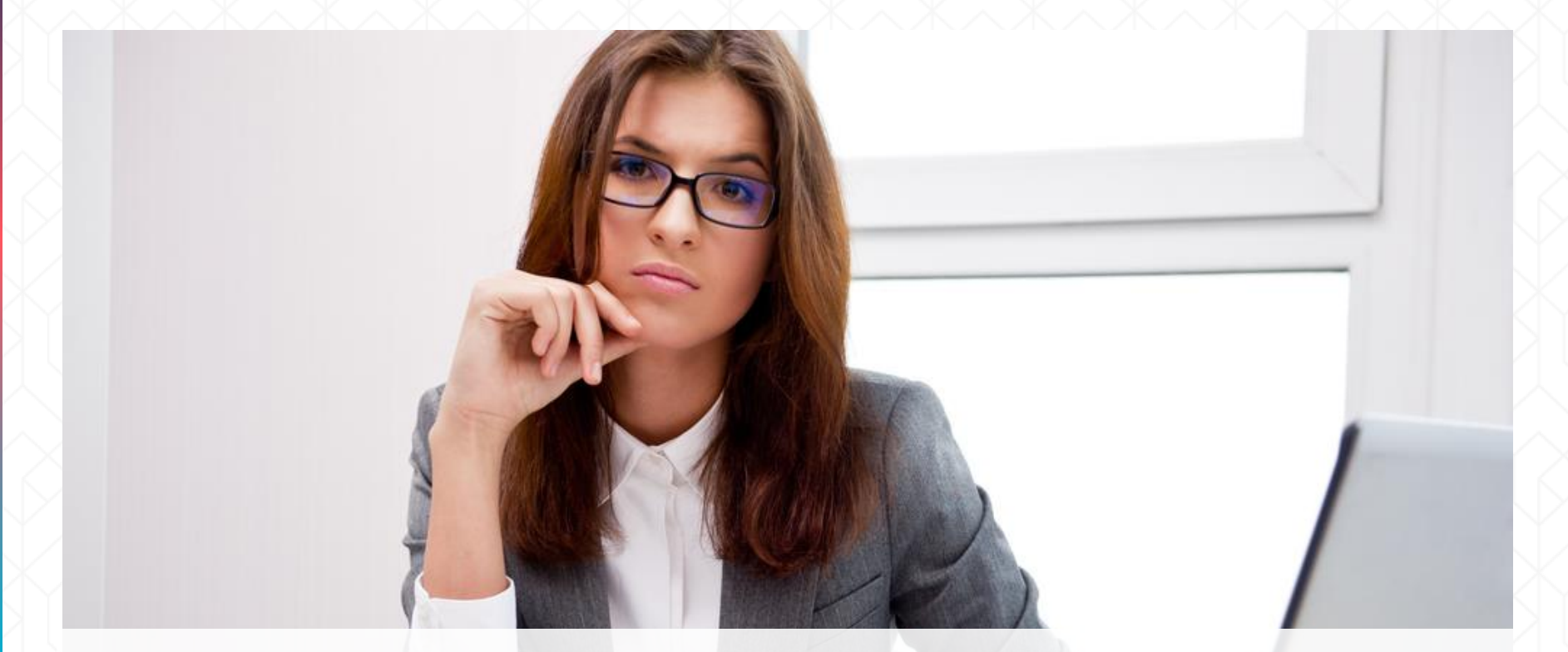

Jane has the responsibility of creating a contract request. This scenario will allow the Preparer to view what occurs within the tool when a contract is needed, and when it is not. Here are the list of tasks that she needs to perform:

- Create a Contract Request where contract is not required.
- Create a Contract Request where contract is required.

## Login to myContract

Use your SSO login credentials to login to ABC.

| Edit View Favorites Tools Help                                                                                                    | , D → 🗎 C × 🧔 InSite - Wo                                                                              | k Resources X   |                                                                              |                                                       |                 |                 | <b>û</b>        |
|----------------------------------------------------------------------------------------------------|----------------------------------------------------------------------------------------------------|-----------------|------------------------------------------------------------------------------|-------------------------------------------------------|-----------------|-----------------|-----------------|
| 🔊 🔻 🖃 🗰 🔻 Page 👻 Safety 👻 Tools 👻 🔞 👻 🔍 👻                                                                                                    |                                                                                                    |                 | -                                                                            | _                                                     | _               |                 |                 |
| - Home 🞦 PJ Apple 🎱 Login 📥 mySource - Upstream I                                                                                                    | Prod @ 1719 @ API CEO @ Global Share Resource                                                          | Ac 🔁 Home - Pro | ocurement 🔃 OPT I                                                            | N 🥑 Tigers 🧧                                          | httpss1.ariba 🩋 | ] Training Supp | oort Docu       |
|                                                                                                    |                                                                                                    |                 |                                                                              | APCA                                                  | API Intranet    | Agensys         |                 |
|                                                                                                    |                                                                                                    |                 | 9 Q                                                                          |                                                       | Robert Saini    | 0               |                 |
| INSITE / RESOURCES / WORKRESOURCES                                                                                                    |                                                                                                    |                 |                                                                              |                                                       |                 |                 |                 |
|                                                                                                    |                                                                                                    |                 |                                                                              |                                                       |                 |                 |                 |
| Work Resources                                                                                                    |                                                                                                    |                 |                                                                              |                                                       |                 |                 |                 |
|                                                                                                    |                                                                                                    |                 |                                                                              |                                                       |                 |                 |                 |
|                                                                                                    |                                                                                                    |                 |                                                                              |                                                       |                 |                 |                 |
|                                                                                                    |                                                                                                    |                 |                                                                              |                                                       |                 |                 |                 |
|                                                                                                    |                                                                                                    |                 |                                                                              |                                                       |                 |                 |                 |
|                                                                                                    |                                                                                                    |                 |                                                                              |                                                       |                 |                 |                 |
| Policies and Forms                                                                                                    | Systems and Tools                                                                                      |                 | Identity                                                                     | and                                                   |                 |                 |                 |
| Policies and Forms                                                                                                    | Systems and Tools                                                                                      |                 | Identity                                                                     | and                                                   | S               |                 |                 |
| Policies and Forms Corporate policy and forms libraries                                                                                                    | Systems and Tools                                                                                      |                 | Identity<br>Commun                                                           | and<br>nication                                       | S               |                 |                 |
| Policies and Forms<br>Corporate policy and forms libraries<br>Guide to Corporate Documents, Standards                                                                          | Systems and Tools<br>Frequently Used Systems and Tools<br>iPortal                                      | ß               | Identity<br>Commun                                                           | and<br>nication                                       | <b>S</b><br>ity |                 |                 |
| Policies and Forms<br>Corporate policy and forms libraries<br>Guide to Corporate Documents, Standards<br>and Practices                                                         | Systems and Tools<br>Frequently Used Systems and Tools<br>iPortal                                      | ß               | Identity<br>Commun<br>Resources for M<br>Brand guide                         | and<br>nication                                       | <b>S</b><br>ity | Ľ               |                 |
| Policies and Forms<br>Corporate policy and forms libraries<br>Guide to Corporate Documents, Standards<br>and Practices                                                         | Systems and Tools<br>Frequently Used Systems and Tools<br>iPortal<br>myContract                        | C<br>Z          | Identity<br>Commun<br>Resources for M<br>Brand guide                         | and<br>nication<br>lanaging Ident<br>lines            | <b>S</b><br>ity | 2<br>A          |                 |
| Policies and Forms<br>Corporate policy and forms libraries<br>Guide to Corporate Documents, Standards<br>and Practices                                                         | Systems and Tools<br>Frequently Used Systems and Tools<br>iPortal<br>myContract<br>myBuy               | C<br>C<br>C     | Identity<br>Commun<br>Resources for M<br>Brand guide<br>Logos                | and<br>nication<br>lanaging Ident<br>lines            | <b>S</b><br>ity | C <sup>*</sup>  |                 |
| Policies and Forms         Corporate policy and forms libraries         Guide to Corporate Documents, Standards and Practices         API Global Policy Site         All Forms | Systems and Tools<br>Frequently Used Systems and Tools<br>iPortal<br>myContract<br>myBuy<br>Concur/T&E | C"<br>C"<br>C"  | Identity<br>Commun<br>Resources for M<br>Brand guide<br>Logos<br>Branded Ten | and<br>nication<br>lanaging Ident<br>lines            | <b>S</b><br>ity | r<br>r          |                 |
| Policies and Forms         Corporate policy and forms libraries         Guide to Corporate Documents, Standards and Practices         API Global Policy Site         All Forms | Systems and Tools<br>Frequently Used Systems and Tools<br>iPortal<br>myContract<br>myBuy<br>Concur/T&E | C"<br>C"<br>C"  | Identity<br>Commun<br>Resources for M<br>Brand guide<br>Logos<br>Branded Ter | and<br>nication<br>tanaging Ident<br>lines<br>nplates | S<br>ity        | C<br>C<br>C     | <b>2</b> , 1005 |

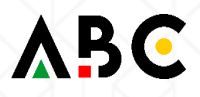

After logging in you will see the home page for myContract. Click **CONTRACTS** tab.

|                                                                                                    | CTS PROCUREMENT MORE                         |                                              | Q                                            | Help • Site • Smita Sharma •<br>Astellas Admin - TEST     Recent • Manage •   Create • |
|----------------------------------------------------------------------------------------------------|----------------------------------------------|----------------------------------------------|----------------------------------------------|----------------------------------------------------------------------------------------|
| Catalog 🗸 Keywords                                                                                                    |                                              |                                              | Q                                            | S &                                                                                    |
| Common Actions V                                                                                                    | We have a new visual design. Click here      | to learn more! Get the most out of the new o | dashboard. Click here to find out h          | iow. ×                                                                                 |
| Create<br>Sourcing Project<br>Sourcing Request<br>Contract Workspace (Procurement)<br>Contract Request (Procurement)<br>More v | Event Status<br>7<br>2<br>5                  | Supplier Approvals                           | My Tasks                                     | Expiring Contracts                                                                     |
| Manage<br>Core Administration                                                                                                  | Draft Open<br>Pending Se                     | Rejected Approved                            | Overdue This Week                            | Expired<br>30 Days                                                                     |
| My Tasks                                                                                                    | News<br>Stratus Workshops Currently Underway |                                              |                                              | ~                                                                                      |
| Recently Viewed $\lor$                                                                                                    | My Documents                                 | ~                                            | To Do                                        | ~                                                                                      |
| Untitled Conement) Demo00<br>Test Sourcing Project<br>Demo EMEA Sourcing Project                                               | Title                                        | Date ↓ Status<br>10/10/2016 Draft            | Date ↓ Status<br>11/30/2016 ⓒ Not<br>Started | Title Find Supplier for XYZ (Test Sourcing Project)                                    |
| test shatarupa workspace                                                                                                    | S Test Sourcing Project                      | 10/8/2016 Planned                            | 10/31/2016 🗊 In Review                       | Review for Ariba_Content_Outline_Sep30.xls (Test                                       |

The following tabs are visible on the Contract Request and Workspace:

**Overview** – This tab provides a summary of header details and quick links to key areas of the project

**Documents** – This tab houses the documents associated with the specific workspace, including the contract itself (initially titled Main Agreement)

**Tasks** – This tab outlines the steps/tasks (and associated owners of each task) of each project from beginning to end. The status of the process flow can be tracked in detail here.

**Teams** – This tab is used to assign roles (assigning individual team members to project groups) within the specific project.

**Message Board** – This tab can be used to house additional communication between project team members (documents can also be sent to the message board).

**History** – This tab displays a detailed view of changes by each project team member, updates can be filtered through search parameters.

| Contract Workspa | ce (Procurement) |       |      |               |         |         |     |     |
|------------------|------------------|-------|------|---------------|---------|---------|-----|-----|
| Overview         | Documents        | Tasks | Team | Message Board | History |         |     |     |
|                  |                  | A 1 A | 1    |               |         | - A - T | A T | A 1 |

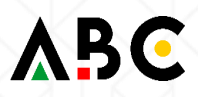

## Create Contract Request (1 of 7)

To create a Contract Request, you need to:

- 1. Click Create on the home page.
- 2. Select Contract Request (Procurement) from the drop-down menu.

|                                                                                                    | S PROCUREMENT MORE                         |                                        |                                                                             | Help + Site + Smita Sharma                                             |
|----------------------------------------------------------------------------------------------------|--------------------------------------------|----------------------------------------|-----------------------------------------------------------------------------|------------------------------------------------------------------------|
| Catalon V Keywords                                                                                                    |                                            |                                        | Compound Report                                                             | Sourcing Project                                                       |
| Common Actions V                                                                                                    | We have a new visual design. Click         | here to learn more! Get the most out o | Contract Request (Procurement) Contract Work Contract Request (Procurement) | Supplier<br>Supplier Performance Management Project                    |
| Create<br>Sourcing Project<br>Sourcing Request<br>Contract Workspace (Procurement)<br>Contract Request (Procurement)<br>More - | Event Status                               | Supplier Approvals                     | Customer<br>Knowledge Project<br>Quick Quate Posting<br>Quick Survey        | Supplier Qualification Management Project<br>Supplier Research Posting |
| Manage<br>Core Administration<br>Approval Processes                                                                            | 5<br>Draft Open<br>Pending Se              | Rejected Approved                      | Overdue This Week This Meen                                                 | Expired<br>30 Days                                                     |
| My Tasks<br>More +                                                                                                    | News<br>Stratus Workshops Currently Underw | ay                                     |                                                                             | Ý                                                                      |
| Recently Viewed ~                                                                                                    | My Documents                               |                                        | √ To Do                                                                     | ~                                                                      |
| Test Sourcing Project<br>Demo EMEA Sourcing Project                                                                            | Title                                      | Date 4 State<br>10/10/2016 Draft       | IS Date 4 Status Title<br>11/30/2016 Started Find Started                   | upplier for XYZ (Test Sourcing Project)                                |

#### A create Contract Request (Procurement) page opens.

| myContract                       |                                                  |                   |                                                  | ÷                              | Pн           | elp + S      | imita Sh | ema   |
|----------------------------------|--------------------------------------------------|-------------------|--------------------------------------------------|--------------------------------|--------------|--------------|----------|-------|
| Create Contract Requ             | est (Procurement)                                |                   |                                                  |                                | Crea         | te           | Can      | iel ( |
| fo create a Procurement Contract | t Request, specify the fields below. Templates s | used for construc | ting your Procurement Contract Request appear in | the section at the bottom of t | he page, and | available Te | mplates  | More  |
| Name: *                          |                                                  |                   | Translations ()                                  |                                |              |              |          |       |
| Description:                     |                                                  |                   | Translations                                     |                                |              |              |          |       |
| Copy from Contract               | (no value)                                       | -                 | A                                                |                                |              |              |          |       |
| Test Project *                   | Yes No 🛈                                         |                   |                                                  |                                |              |              |          |       |
| Regions. *                       | (no value) 🗸 🗸                                   |                   |                                                  | Agreement Date:                |              |              |          |       |
| Base Language.                   | English 🗸                                        |                   |                                                  | Term Type: *                   | Fixed        | v 0          |          |       |
| Supplier.                        | No value 🗸 🗸                                     | 0                 |                                                  | Effective Date *               |              |              |          | 0     |
| Affected Parties                 | (no value) $\sim$                                | 0                 |                                                  | Expiration Date:               |              |              |          | 0     |
| Proposed Contract Amount. *      | USD-                                             |                   |                                                  |                                |              |              |          |       |
| Commodity: *                     | (no value) 🗸 🗸                                   |                   |                                                  |                                |              |              |          | 5     |
| Astellas Entity *                | No Choice                                        |                   | × 0                                              |                                |              |              |          |       |
| Decide of                        | (an unlim)                                       | 1                 |                                                  |                                |              |              |          |       |

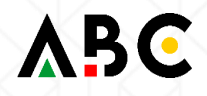

## Create Contract Request (3 of 7)

3. Fill out the fields requiring inputs as seen in the screenshot below.

You can select any supplier and commodity from the options available in the list.

| myContract                         | Test Site                                       |                     |                                                                         | P Help 🗸       | Megan Smith(Genpact)         |
|------------------------------------|-------------------------------------------------|---------------------|-------------------------------------------------------------------------|----------------|------------------------------|
| Create Contract Reque              | est (Procurement)                               |                     |                                                                         |                | Create Cancel                |
| To create a Procurement Contract I | Request, specify the fields below. Templates us | ed for constructing | g your Procurement Contract Request appear in the section at the bottom | of the page, a | and available Templates More |
| Name: *                            | Untilled Contrast Request (Procurement)         |                     | 3                                                                       |                |                              |
| Description:                       |                                                 |                     | 0                                                                       |                |                              |
|                                    |                                                 |                     | <i>b</i>                                                                |                |                              |
| Copy from Contract:                | (no value)                                      |                     |                                                                         |                |                              |
| Test Project: *                    | Yes No (i                                       |                     |                                                                         |                |                              |
| Regions: *                         |                                                 | Add more            | Agreement Dat                                                           | e:             |                              |
| Base Language:                     | English 🗸                                       |                     | Term Typ                                                                | e: * Fixed     | ✓ (i)                        |
| Supplier:                          | No value 🗸                                      | (i)                 | Effective Dat                                                           | e: *           | <b>i</b>                     |
| Affected Parties:                  | (no value) V                                    | (i)                 | Expiration Dat                                                          | e:             | <b>i</b>                     |
| Proposed Contract Amount: *        | USDv                                            |                     |                                                                         |                |                              |
| Commodity: *                       | (no value) $\checkmark$                         |                     |                                                                         |                |                              |

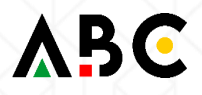

#### 4. Click Select to add On Behalf Of.

On Behalf Of (OBO) is the individual for whom the Preparer is submitting the request. If the Preparer is submitting their own request, they should select their own name in this field.

| Astellas Entity: *                | A                                                  | ✓ ①                                                                                                    |
|-----------------------------------|----------------------------------------------------|----------------------------------------------------------------------------------------------------|
| Department:                       | 18( ~                                              | Add more                                                                                                   |
| Predecessor Project:              | (no value)                                         | ~                                                                                                    |
| Study Number:                     |                                                    |                                                                                                    |
| On Behalf Of: *                   | (select a value) [select] (i) If you spe pleas cod | your contract request is<br>pecific to a Clinical Study,<br>ease provide the project<br>ode/ISN            |
| Select a template                 |                                                    |                                                                                                    |
| Select the template you want to u | se, and answer any questions related to it to crea | eate your project. How you set the fields in the section above might affect which templates are available. |
|                                   |                                                    |                                                                                                    |
| Contract Request                  |                                                    |                                                                                                    |
| Contract Request America          | IS                                                 |                                                                                                    |
| Copy of Contract Request          |                                                    | dback<br>dback                                                                                             |
| SAP Ariba 📉                       |                                                    | Create Cancel                                                                                              |
|                                   | A M M M M                                          |                                                                                                    |
|                                   |                                                    |                                                                                                    |

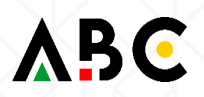

## Create Contract Request (5 of 7)

- 5. Select a name from the list that appears. You can select any name from the drop-down.
- 6. Click Done.

| me 🗸                   | Search       |                                                                                                    |              | Name † | Email Address | PasswordAdapter | Phone Number |
|------------------------|--------------|----------------------------------------------------------------------------------------------------|--------------|--------|---------------|-----------------|--------------|
| Name † E               | mail Address | PasswordAdapter                                                                                                 | Phone Number |        |               | No items        |              |
| Oblacki Makasawa/D. EM |              |                                                                                                    |              | 4      |               |                 |              |
|                        |              |                                                                                                    |              |        |               |                 |              |
|                        |              | (nilua)<br>External Sumiliar ar                                                                                 | 04.00        |        |               |                 |              |
|                        |              |                                                                                                    |              |        |               |                 |              |
|                        |              |                                                                                                    |              |        |               |                 |              |
| 7                      |              |                                                                                                    |              |        |               |                 |              |
|                        |              | Marine and Annual Annual Annual Annual Annual Annual Annual Annual Annual Annual Annual Annual Annual Annual An |              |        |               |                 |              |
| Totorica Malancema/D   |              |                                                                                                    |              |        |               |                 |              |
| Linoj                  |              |                                                                                                    |              |        |               |                 |              |
| <u></u>                |              |                                                                                                    |              |        |               |                 |              |
| -                      |              |                                                                                                    | •            |        |               |                 | 6            |
|                        |              |                                                                                                    |              |        |               |                 |              |

7. Input the term details and timing expectations related to your contract, if available.

 The effective date should be a target contract start date. If the term type is unknown, please leave as fixed.

| Copy from Contract         | (no value)                                         |          |     |                   |            |  |
|----------------------------|----------------------------------------------------|----------|-----|-------------------|------------|--|
| Test Project.*             | • Yes No ①                                         |          |     |                   |            |  |
| Regions: *                 | AMERICAS North, Central and South A $ \checkmark $ | Add more |     | Agreement Date:   | 11/01/2016 |  |
| Base Language:             | English 🗸                                          |          |     | Term Type: *      | Fixed 🗸 🛈  |  |
| Supplier.                  | Test Supplier 99 🗸                                 | 0        |     | Effective Date: * | 10/25/2016 |  |
| Affected Parties           | Test Supplier 99 🗸                                 | Add more | 0   | Expiration Date:  | 10/31/2017 |  |
| roposed Contract Amount. * | \$5,000 USD+                                       |          |     |                   |            |  |
| Commodity: *               | OFFICE SERVICES & SUPPLIES 76 🛛 🗸                  | Add more |     |                   |            |  |
| Astellas Entity: *         | Astellas Pharma Ges.mbH (APAT) - Austria           |          | ✓ ① |                   |            |  |
| Department                 | 180 Procurement 🗸 🗸                                | Add more |     |                   |            |  |
| Predecessor Project        | (no value) 🗸                                       | -        |     |                   |            |  |
| Study Number               | ۵                                                  |          |     |                   |            |  |
| On Behalf Of               | syamada [select] 🛈                                 |          |     |                   |            |  |
|                            |                                                    |          |     |                   |            |  |
| act a template             |                                                    |          |     |                   |            |  |

## Create Contract Request (7 of 7)

- 8. Select Contract Request Americas.
- 9. Change the answer to **Yes** to the first Question displayed "Is your request any of the following?"
- 10. Exit the Contract Request and proceed to my Buy.

| Contract Request Contract Request Americas                                                  | 8 Contrac<br>requir                                                                                              | ct not<br>red                            |
|---------------------------------------------------------------------------------------------|----------------------------------------------------------------------------------------------------|------------------------------------------|
| Is your request any of the following? - (1) O<br>Materials contract, with no other changes. | atalog Item; (2) Item that is an eligible expenditure via the T&E or Procurement card programs; (3) Increased PO | value on an existing Time & Please Selec |
| Copy of Contract Request                                                                    |                                                                                                    | No<br>Please Select                      |
|                                                                                             | MMMMMMMMMM                                                                                                    |                                          |

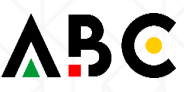

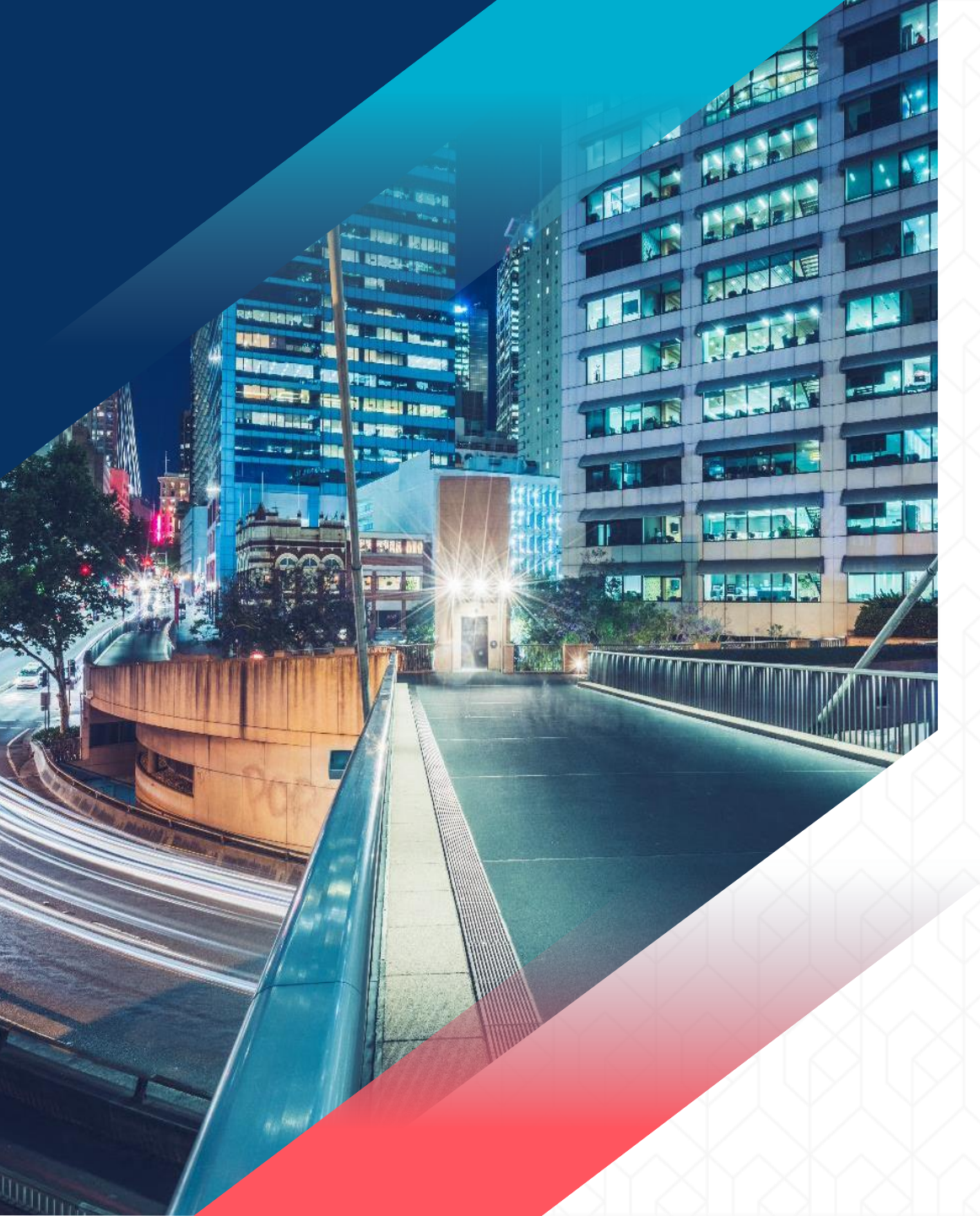

## Thank You

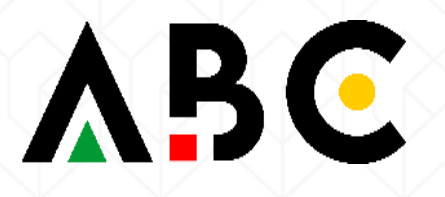